# GUÍA DE IMPLEMENTACIÓN ADDENDA GRUPO VASCONIA

PARA PROVEEDOR MERCANCÍAS Y SERVICIOS

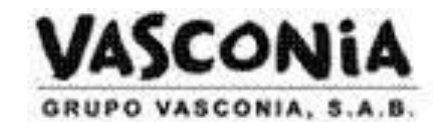

- 1. Proceso de Comercio Electrónico con transacciones y plantillas
- 2. Requisitos
- 3. Administrador 2000 ©
  - 3.1. Configuración:
    - 3.1.1. Parámetros de la Empresa.
    - 3.1.2. Catálogo de Monedas.
    - 3.1.3. Catálogo de Clientes.
    - 3.1.4. Catálogo de Productos.
    - 3.1.5. Catálogo de Conexiones
  - 3.2. Proceso para Generar la transacción en Administrador 2000:
    - 3.2.1. Generar una Factura electrónica.

#### 4. Proceso de Prueba y Validación

#### 1. Proceso de Comercio Electrónico con transacciones y plantillas

| Transacciones       | Formato    | Canal / Intermediario             |
|---------------------|------------|-----------------------------------|
| ORDEN DE COMPRA     |            |                                   |
| DESADV/ASN          |            |                                   |
| RECADV              |            |                                   |
| PREFACTURA          |            |                                   |
| FACTURA/CFD/ADDENDA | XML propio | Se carga en un portal de Vasconia |
| REMADV              |            |                                   |

#### Tipos de Addenda (por Tipo de Proveedor o Area de compra):

| Tipo de Addenda                                   | Plantilla y otros archivos                                  |
|---------------------------------------------------|-------------------------------------------------------------|
| Basada en XML AMECE 7.1 adecuada para<br>Vasconia | ADD-Vasconia-XML71-130402.xsl<br>Otros archivos necesarios: |
|                                                   | XMLAdd-Partida-Vasconia.xml                                 |
|                                                   | Datos-Partida-Escritura.xtr                                 |
|                                                   | Datos-Partida-Lectura.xtr                                   |

#### **Contactos:**

| Nombre                  | Puesto        | Teléfono  | ext. | Correo                   | Observaciones |
|-------------------------|---------------|-----------|------|--------------------------|---------------|
| Luis Fernando García V. | Consultor Sr. | 5227-7367 |      | lgarcia@ekomercio.com.mx |               |

# 2. Requisitos Previos

El sistema del Administrador 2000 © requiere, para la correcta recepción y envío de Transacciones Comerciales Electrónicas a la Cadena Comercial, que el usuario tenga cubiertos los siguientes puntos:

- Conexión a internet.
- No. de Proveedor proporcionado por Grupo Vasconia.
- Sistema Administrador 2000® v4.4 NC 130124 o superior.
- Los archivos mencionados en la sección Plantilla y otros archivos.

# Administrador 2000 © 3.1 Configuración del Administrador 2000 © 3.1.1 Parámetros de la Empresa.

A la addenda se agrega el dato de la moneda con la que fue generado el documento, por ello y en caso de que el proveedor requiera facturar en varios tipos de moneda será necesario tener habilitado el parámetro *"Manejo de MultiMoneda"* en la pestaña "Generales" del módulo "Parámetros de la Empresa", si el proveedor no maneja varios tipos de moneda no es necesario activar este parámetro.

| Parámetros de la Empresa                                                                                                    | x        |
|----------------------------------------------------------------------------------------------------|----------|
| CFD         CE         Conexión         CF2         B2         L2         CRM         Otros         Automatización           Generales         Domicilio         Clientes         Proveedores         Productos         Decimales         Configuración | <b>v</b> |
| Número 11                                                                                                    | ×<br>?   |
| Nombre Comercializadora X, S.A. de C.V.                                                                                                    | •        |
|                                                                                                    |          |
| R.F.C. COM801010AB1                                                                                                    |          |
| Ejercicio Inicial 2011 Ejercicio Inicial 2011 Ejercicio Final 2011 Abierto 2011 Abierto                                                                                                    |          |
| No. Accesos / 200 2<br>Mtto. de Datos<br>No. de Datos<br>No. de Dias para<br>Respaido<br><u>Fecha p/IVA 16%</u> 11/01/2010                                                                                                    |          |

## 3.1.2 Catálogo de Monedas.

A la addenda se agrega el dato de la moneda con la que fue generado el documento, por lo que es muy importante que se asigne correctamente el valor correspondiente en el campo "*Tipo de Moneda Fiscal*" a cada uno de los tipos de moneda utilizados.

| Moneda: DLL/DOLARES            |   |  |
|--------------------------------|---|--|
| Listado Detalle                | 1 |  |
| Clave DLL Nombre DOLARES       | × |  |
| Tipo de cambio 12.5000         | ? |  |
| Referencia<br>Monetaria M.E.   | B |  |
| Tipo de Moneda<br>Fiscal Dolar | 8 |  |
| Moneda (B2)                    | 書 |  |
| Moneda: DLL/DOLARES            |   |  |
|                                | - |  |
| Monedas: 2 CONSULTA            | - |  |

Página 2 de 9

# 3.1.3 Catálogo de Clientes

A continuación se menciona la información para la addenda que es necesario configurar o capturar en el registro del cliente en el Catálogo de Clientes.

#### Pestaña "Generales"

Indicar el No. de Proveedor que le fue asignado por HEB, este es un dato requerido para la addenda y se captura en el campo "*No. de Proveedor*".

El nombre del Contacto dentro Grupo Vasconia es un dato opcional para esta Addenda, si conoce el nombre éste se captura en el campo "*Contacto*".

Es opcional para la Addenda indicar el número de días que como plazo de pago Vasconia ha otorgado al proveedor, éste dato se captura en el campo "*Plazo de Pago*", en el campo solamente se captura la cantidad de días, sin la palabra días.

Es opcional para esta Addenda proporcionar los datos del Destino, es decir, los datos del lugar dónde se entrega la mercancía. Para proporcionar esta información en la Addenda es necesario activar la opción *"Maneja Destinos"*, más adelante, en los datos a capturar en la pestaña "Adicional", se indica cómo capturar la información correspondiente.

| 💫 Cliente: 0001007/CLIENTE CA       | DENA COMERCIAL                                    |          | 3      |
|-------------------------------------|---------------------------------------------------|----------|--------|
| Listado Generales Adicional         | Acumulados (desactualizados)                      | ×        | 2      |
| Clave 0001-007 Nombre               | CLIENTE CADENA COMERCIAL                          |          | \$     |
| Tipo Nacional 💌                     | Último Nivel     Mostrador                        | 7        | ,      |
| Razón Social CLIENTE (              | ADENA COMERCIAL                                   |          | ś      |
| RFC AAA01010                        | IAAA Contacto Francisco Contreras González        |          | A.     |
| Dirección Calle y Núr<br>Beferencia | nero: Alborada 1015 301 🔹                         | Gener 1  | ŀ      |
| Colonia: Po                         | lanco 👻                                           |          | י<br>א |
| Eecha de Alta 01/11/201             | 1 Status Activo                                   | <br>     | י<br>ב |
| Moneda MXP                          | PESOS                                             |          | 9      |
| Vendedor 002                        | OSCAR SMEKE                                       |          |        |
| Concepto Precio MAY                 | MAYOREO                                           | entari   |        |
| Límite de Crédito \$ 500,000        | .00 🗖 Avisa Sobregiro No. de Proveedor 0000103742 | <u>0</u> |        |
| Descuento (%)                       | .00 Plazo de Pago 30 días                         |          |        |
| Maneja                              | Destinos Tipo de Archivo/ Archivos PDF (*.pdf)    | <b>"</b> |        |
| <sup>/</sup> Relacio                | nados                                             |          |        |
|                                     |                                                   |          |        |
| Clientes: 10 CC                     | NSULTA                                            |          |        |

Enseguida se da clic en el botón "Dirección" para capturar la siguiente información.

Es necesario capturar el Número de Localización Global (GLN) que le corresponde a la cadena comercial (Grupo Vasconia). Si el proveedor conoce éste dato, deberá capturarlo en el campo "*No. de Localización Global*". Si no se conoce este dato es necesario capturar el número "0" cero en el campo indicado para que no aparezca vacío.

|                      |                        |     | Oliente: 0001007/CLIEN   | TE CADENA C     | OMERCIAL                           |                      |              |      |
|----------------------|------------------------|-----|--------------------------|-----------------|------------------------------------|----------------------|--------------|------|
|                      |                        |     | Listado Generales Adicio | onal Acumula    | idos (desactualizados              | )                    |              |      |
|                      |                        |     | Clave 0001-007 Nor       | mbre CLIENTE    | CADENA COMERCIAL                   |                      |              | ×    |
|                      |                        |     | Tipo Nacional 💌          | 🔽 Último        | Nivel Most                         | trador               |              | ?    |
|                      |                        |     | Razón Social CLIE        | NTE CADENA      | COMERCIAL                          |                      |              | 1 B  |
|                      |                        |     | RFC AAA                  | 010101AAA       | Contacto Francisco                 | o Contreras González | Com          |      |
|                      | Domicilio              | ×   | Dirección Calle          | y Número: Alb   | orada 1015 301                     |                      | ▲ Cer        | *    |
| Domicilio            |                        |     | Colo                     | nia: Polanco    |                                    |                      |              |      |
| Calle                |                        |     |                          |                 |                                    |                      |              |      |
| Número               | Interior/<br>Dep./Loc. | - × | Eecha de Alta 01/1       | 1/2011          |                                    | Status Activo        | -            |      |
| Referencia           |                        | ?   | Moneda MXP               | PE              | ESOS                               |                      | Ψ            |      |
| Colonia              |                        |     | Vendedor 002             | 0               | SCAR SMEKE                         |                      | <u>و</u> ا د |      |
| Municipio/Delegación |                        |     | Concepto Precio MAY      | M               | AYOREO                             |                      | - Inta       |      |
| <u>C</u> iudad Ma    | EX MEXICO              | •   | Límite de Cuídite \$5    |                 | Avisa Sobregio Ma                  | de Resuender 00001   | 03742        |      |
| Estado DF            | FE DISTRITO FEDERAL    |     | Linke de Credito   V or  | 1               | Ning concine 140                   | de Floveedor   00001 | 9            |      |
| Pais M               | EX MEXICO              |     | Descuento (%)            | 0.00            |                                    | Plazo de Pago        | 30 dias      | íl I |
| C.P. 58              | 8000                   |     | N N                      | laneja Destinos | s Tipo de Archiv<br>Emisión de Doc | Archivos PDF (*.po   | df) 💌 🦷 🖉    |      |
| Teléfono             | Fax                    |     |                          | elacionados     |                                    |                      | 9            |      |
| E-Mail               |                        |     |                          |                 |                                    |                      |              |      |
| No. de Localización  |                        |     |                          |                 |                                    |                      |              | 4    |
| Global               |                        |     |                          | •               | <b>•</b>                           | ► I                  | (°           |      |
|                      |                        |     | Clientes: 10             | CONSULT         | A                                  |                      |              |      |

Pestaña "Generales" sub pestaña "CFD/CE"

Es requerido para la Addenda de Vasconia indicar de qué tipo de proveedor se trata, para ello es necesario que en el campo *"Referencia Emisor"*, se capture la clave adecuada para indicar el tipo de proveedor, capture MP si se trata de un proveedor de mercancías o capture SC si se trata de un proveedor de servicios

| <ul> <li>Cliente: 103099/VENTAS MOSTRADOR</li> </ul>                                                                                                    | ×        |
|----------------------------------------------------------------------------------------------------|----------|
| Listado Generales Adicional Acumulados (desactualizados)                                                                                                    | ~        |
| Clave 1030-99 Nombre VENTAS MOSTRADOR                                                                                                    | ×        |
| Tipo Nacional 🔽 🔽 Último Nivel 🗌 Mostrador                                                                                                    | ?        |
| CFD     Integrar IEPS al Precio     Plantillas Addenda       Versión CFD     3.2     Image: CFD scion Acentos     Plantillas Addenda       Image: Disctos.x Partida en CFDs     0                                                                                                    | 资源       |
| Descripción Dscto.                                                                                                    | <u>۳</u> |
| Metodo de pago                                                                                                    | <u></u>  |
|                                                                                                    |          |
| Referencia Emisor                                                                                                    |          |
| Socio/Comprador <ninguno></ninguno>                                                                                                    |          |
| DESADV (ASN)     Image: Comparison of the second second seco |          |
| Fato                                                                                                    |          |
| 9 N A N N                                                                                                    |          |
| Clientes: 11 EDICION                                                                                                    |          |

Es necesario indicar los archivos que el sistema utilizará para la generación de la addenda así como la configuración de los parámetros correspondientes. Esta Addenda aplica para los tipos de documento Factura, Nota de Crédito, Nota de Cargo y Recibo de Honorarios, por lo que para cada uno de ellos es necesario crear un registro de configuración. Para desplegar la forma en la que se define esta información es necesario presionar el botón "Plantillas Addenda" y capturar en ella la siguiente información:

- 1. Documento: Seleccionar Tipo de Documento utilizado para la generación del documento.
- 2. Plantilla: Indicar la ubicación del archivo ADD-Vasconia-XML71-130402.xsl
- 3. XSD Archivo: Se captura: https://edixcfdisecure.ekomercio.com/esquemas/addenda71.xsd
- 4. XSD ruta: Se captura: https://edixcfdisecure.ekomercio.com/esquemas
- 5. N.S. atributo: Se captura: xmlns
- 6. N.S. valor: Se captura: https://edixcfdisecure.ekomercio.com/esquemas
- 7. XML: Se captura el número 0
- 8. Eliminar NS en Addenda: Se captura el número 1
- 9. Posición NS: Se captura el número 3
- **10. XML partidas**: Indicar la ubicación del archivo XMLAdd-Partida-Vasconia.xml
- 11. XTR partidas (lectura): Indicar la ubicación del archivo Datos-Partida-Lectura.xtr
- 12. XTR partidas (escritura): Indicar la ubicación del archivo Datos-Partida-Escritura.xtr

| (  | 0 | Plantillas: / | -      | -             |                  |                |       | row                  | The second         |            |                 | x        |
|----|---|---------------|--------|---------------|------------------|----------------|-------|----------------------|--------------------|------------|-----------------|----------|
| ſ  |   | K             | $\leq$ |               | D1               | +              | _     |                      | ~                  | ×          | ç               |          |
| 10 |   | Documento     |        | Plantilla     |                  |                |       | Plantilla para valid | ación del contenio | do Plantil | la para validac |          |
| 10 | * | FACI          |        | \Addendas\AD[ | )-Cadena-Comerci | al-v10-111005. | xsl … |                      |                    |            |                 | <u> </u> |
| I  |   |               |        |               |                  |                |       |                      |                    |            |                 |          |
| I  |   | _             |        |               |                  |                |       |                      |                    |            |                 |          |
| Ľ  | • |               |        |               |                  |                |       |                      |                    |            | •               |          |
| -  |   |               |        |               |                  |                |       |                      |                    |            |                 |          |

|   | 💫 Plantillas | s: 0001007/CLI  | IENTE CADEI   | NA COMERCIA    | AL.           |             |         |               |              |                | x        |
|---|--------------|-----------------|---------------|----------------|---------------|-------------|---------|---------------|--------------|----------------|----------|
| ľ | K            | <               | ►             | M              | +             | -           | $\sim$  | ~             | ×            | œ              |          |
|   | XSD ruta     |                 |               |                |               |             |         | N.S. atributo | N.S. valor   |                | <u> </u> |
|   | 1 http://ww  | w.multipack.cor | m.mx/cfd/v1 h | ttp://www.mult | ipack.com.mx/ | cfd/v1/MPK_ | /01.xsd | xmlns:MPK     | http://www.m | ultipack.com.m | <u> </u> |
|   |              |                 |               |                | _             |             |         |               |              |                |          |
| l | •            |                 |               |                |               |             |         |               |              |                |          |

#### Pestaña "Adicional"

#### Captura de Destinos.

La Addenda toma en cuenta datos que se capturan en el registro de Destinos, lugares donde se realiza la entrega del producto o servicio facturado, es opcional capturar la información relacionada a cada uno de ellos. La captura de los mismos se realiza dentro de la pestaña "Adicional" sub pestaña "Destinos", previamente se debió de haber activado la opción "Maneja Destinos" en el registro del cliente.

Los datos que específicamente son tomados para la addenda son los datos del Domicilio, por lo que es importante no omitirlos. Para acceder a la captura del Domicilio se da clic en botón "Dirección".

| r< < r-                    | Pf - f* - m          | 1             | ~ X C                      | ×  |   |
|----------------------------|----------------------|---------------|----------------------------|----|---|
| Destino Nombre del Destino |                      |               | Dirección                  | 2  | 2 |
| 1 0001 Nombre Bodega De    | istino 0001          |               | tos                        |    |   |
| 0002 Nombre Bodega De      | istino 0002          |               | Dest                       | 20 |   |
| ſ                          | Domicilio            |               | ă<br>I TI                  | *  | X |
|                            | Domicilio            | Nombra calla  | dirección del dection      |    | - |
|                            | Número               | 12541         | Interior/<br>Dep./Loc. 585 |    | × |
| - 1                        | Referencia           | Colonia del d | estino                     |    | ? |
|                            | Municipio/Delegación | Municipio o D | elegación Destino          | _  |   |
|                            | <u>C</u> iudad       | QRO           | QUERETARO                  | *  |   |
|                            | Estado               | QRO           | QUERETARO                  |    |   |
|                            | País                 | MEX           | MEXICO                     |    |   |
| H 4                        | C.P.                 | 55555         |                            |    |   |
| lientes: 10                | Teléfono<br>F-Mai    |               | Fax                        |    |   |

# 3.1.4 Catálogo de Productos

A continuación se menciona la información que se contempla en la addenda y que es necesario capturar en el registro de cada producto o servicio que se factura a la Cadena Comercial.

#### Pestaña "Generales"

Es opcional el código EAN (Código de Barras 13 caracteres) del producto, éste se captura el campo "Código".

Es requerido que el producto o servicio a facturar tenga asignada una unidad base, este dato se asigna en el campo *"Unidad Base"*.

| > Producto: 0001008      | 8/NOMBRE PRO                  | DUCTO A FACTURAR                         |                                            |                  | -                      | ×  |
|--------------------------|-------------------------------|------------------------------------------|--------------------------------------------|------------------|------------------------|----|
| Listado Generales        | Adicional Acur                | nulados (desactualizado                  | s)                                         |                  |                        | -  |
| Clave 0001-008           | Nombre NOM                    | BRE PRODUCTO A FACT                      | JRAR                                       |                  |                        | ×  |
| Tipo Producto 💌          | SubTipo Prod                  | lucto Terminad 👻                         | Desglosar Entradas<br>Desglosar Kit en XML |                  |                        | ?  |
| Código 12345678911       | 23 🔽 🔽 ÚI                     | timo Nivel Código                        | UPC 3211987654321                          |                  |                        | Ϋ́ |
| Descripción              | Descripcion del               | producto a facturar                      |                                            |                  | =                      | Ř  |
| Descripción<br>Adicional |                               |                                          |                                            |                  | tegra                  | 帝  |
|                          | Control                       | do 🗌 Serializado<br>s 🗌 Lotes            | Saldos<br>☐ Saldos Neg<br>☑ Saldo Refer    | ativos<br>encial | ción Conta<br>Generale | A  |
| Tipo de Costeo           | Promedio 👻                    | Gravable                                 | IVA (%)                                    | 16.00%           | s                      | B  |
| Status                   | Activo 👻                      | IEPS (%) 0.00                            | %                                          |                  | Fil                    |    |
| Costo Detallista (%)     | 0.00%                         | Ret. IVA (%) 0.00                        | % Ret. ISR (%)                             | 0.00%            |                        |    |
| M <u>a</u> rca           |                               | <ninguna></ninguna>                      |                                            | •                |                        |    |
| Lí <u>n</u> ea           |                               | <ninguna></ninguna>                      |                                            | •                |                        |    |
| Unidad Base              | CJA                           | CAJA                                     | ▼ Pres                                     | entación         | mple                   |    |
| Re <u>f</u> erencial     | PZA                           | PIEZA                                    | <b>•</b>                                   |                  | ment                   |    |
| Factor                   | 12                            | Ult. Costo<br>de Entrada \$ 0            | .00 Utilidad<br>Mínima (%)                 | 0.00%            | arios                  |    |
|                          | Asignar la C<br>de Identifica | lave del Producto al Núm<br>ción en CFDs | ero Cta. Predial                           |                  | Foto                   |    |
| K                        | <                             |                                          | D1                                         | C                |                        |    |
| oductos: 20              | EDICIO                        | DN                                       |                                            |                  |                        |    |

La addenda contempla el dato del SKU (código con el que Grupo Vasconia su producto) pero éste es opcional, de contar con él éste debe capturarse en el campo "Código Cliente" ubicado en esta pestaña "Adicional" sub pestaña "Clientes". Se presiona el botón "+" para capturar los datos.

| Producto: 0001008/NOMBRE PRODUCTO A FACTURAR             |                          |                |               |               |  |  |  |  |
|----------------------------------------------------------|--------------------------|----------------|---------------|---------------|--|--|--|--|
| Listado Generales Adicional Acumulados (desactualizados) |                          |                |               |               |  |  |  |  |
|                                                          | • N •                    |                | ✓ ×           | ۲. 🗙          |  |  |  |  |
| Cliente                                                  | Nombre del Cliente       | Código Cliente | % Dscto. Códi | <u>90 8</u> 7 |  |  |  |  |
| 0001-007                                                 | CLIENTE CADENA COMERCIAL | CCLTE00001     | 0.00          | <u>®_</u>     |  |  |  |  |
|                                                          |                          |                |               |               |  |  |  |  |
|                                                          |                          |                |               |               |  |  |  |  |
|                                                          |                          |                |               |               |  |  |  |  |
|                                                          |                          |                |               | B 🖶           |  |  |  |  |
|                                                          |                          |                |               |               |  |  |  |  |
|                                                          |                          |                |               | 8 B           |  |  |  |  |
|                                                          |                          |                |               | Ge 🔳          |  |  |  |  |
|                                                          |                          |                |               | ntes          |  |  |  |  |
|                                                          |                          |                |               | <b>S</b>      |  |  |  |  |
|                                                          |                          |                |               | Itas          |  |  |  |  |
|                                                          |                          |                |               | •             |  |  |  |  |
| H                                                        |                          | - F            |               | <u>ر</u>      |  |  |  |  |
| Productos: 20                                            | CONSULTA                 |                |               |               |  |  |  |  |

## 3.1.5 Catálogo de Conexiones

En el caso de esta Addenda no es necesaria ninguna conexión.

# 3.2 Proceso para Generar la transacción en Administrador 2000 ©

#### 3.2.1 Generar una Factura Electrónica.

A continuación se menciona la información que es considerada por la addenda y se captura al momento de generar el documento.

#### Pestaña "Detalle"

En la pestaña "Detalle" se contempla la siguiente información.

El No. De Orden de Compra y su fecha de emisión son datos requeridos, no deben omitirse, deben capturarse en los campos "*No. Orden Compra*" y "*Fecha*" respectivamente.

| Facturación                       |                         |                   |                             |                                       |                           |              |               |            | •            | 8    |
|-----------------------------------|-------------------------|-------------------|-----------------------------|---------------------------------------|---------------------------|--------------|---------------|------------|--------------|------|
| istado Detalle                    |                         |                   |                             |                                       |                           |              |               |            |              | 1    |
| Generales                         |                         |                   |                             |                                       |                           |              |               |            | 2            | ×    |
| <u>T</u> ipo                      | FDHT CF                 | D PRUEBA DHT      |                             | <ul> <li>Serie/<br/>Número</li> </ul> | 000053 🕞 Ligar (          | locs         |               |            | ğ.           | -    |
| Eecha                             | 11/11/2011              | Vigencia          | Doc. I                      | VA Serie/ Folio Fiscal Fiscal Fiscal  | a da alia an basén 11 - A | 55<br>/      |               | da da      | ento .       | 3    |
| Datos del Cliente                 |                         |                   |                             | 5                                     | e da ciic en boton ""     | para poder d | apturar la fe | cnade      | <b>[2</b> ]. | -12  |
| Cliente                           | 001-023 ES              | TRATEGIA EMPRESAR | IAL CLTE PRUEBAS            |                                       | Orden de Compra 0         | .00          |               |            | Se           | i de |
| Agente                            | Pro Pro                 | No. de<br>ES0001  | No. Orden<br>Compra C778899 | Banco                                 | Comisión (%) 0.000        | 0000%        |               |            | vacion       | 自    |
| Concepto Preci<br>Moned<br>Destin | io MAY MA<br>la MXP PES | YOREO             | Recepción.<br>T. de C       | Orden de compra                       | Plazo Pano 30 d           |              |               |            |              | 1    |
| м                                 | •                       | •                 | н                           |                                       |                           | / 1 /        |               | *          | -            | -    |
| No. Producto                      | Descripción             | Cantidad C        | ant. Ref. Precio Un         | <u>Fecha</u>                          | 15/12/2011                | ¥ % Ret. IV  | A % Ret. ISR  | Imp. Total | .            |      |
| 1 001-004                         | CUADERNOPROFES          | ION 1.00          | 0.00 \$ 4                   | Hora (hh:mm:se                        |                           | 0.00         | 0% 0.00%      | \$ 52.20   |              |      |
|                                   |                         |                   | l                           |                                       |                           |              |               |            |              |      |
|                                   |                         |                   |                             |                                       |                           |              |               |            | -            | 3    |
|                                   |                         |                   |                             |                                       |                           |              |               |            |              | CFD  |
|                                   |                         |                   |                             |                                       |                           |              |               |            |              | CE   |
|                                   |                         |                   |                             |                                       |                           |              |               |            |              | в    |
| Importe Net                       | to \$45.00              | Importe IEPS      | \$ 0.00                     | Importe Ret. ISR                      | \$ 0.00 Anticip           | 10           |               |            | -            | -    |
| Importe Disctos                   | s. \$ 0.00              | Importe IEPS (GD) | \$ 0.0000                   | Importe Total                         | \$ 52.20 Envio a          | a terceros   |               |            |              |      |
| Importe IV/                       | A \$7.20                | Importe Ret. IVA  | \$ 0.00                     | Total Unidades                        | 1.00 En Par               | cialidades   |               |            |              |      |
| R                                 |                         | <                 |                             | Þ                                     | E E                       |              |               | C          |              |      |
| cumentos: 98                      | EDICION                 |                   | No definido                 |                                       |                           |              |               |            |              |      |

#### Sub Pestaña "Observaciones"

Es requerido indicar el Número de Contra Recibo o Folios de recibo de Mercancía que Vasconia proporciona al recibir dichos materiales o el servicio facturado.

Cuando se trate de solamente un Número de Contra Recibo ó Recibo de Mercancías que aplica para todos los productos facturados, éste se capturará en el momento de generar el CFD/CFDI, en la pestaña "Observaciones" en el campo *"Recibo de Mercancías"* y de manera opcional la fecha correspondiente en el campo *"F. Recepción"*.

Cuando para los productos o servicios facturados correspondan diferentes Números de Contra Recibos, éstos se capturarán en el campo "ContraRecibo" que se desplegará en una forma adicional al terminar de capturar la información normal de cada partida.

| A Facturación               |        |             |                                                                                                    | - •                                                   | 8     |
|-----------------------------|--------|-------------|----------------------------------------------------------------------------------------------------|-------------------------------------------------------|-------|
| Listado Detalle             |        |             |                                                                                                    |                                                       | 1     |
| Observaciones del Documento |        |             |                                                                                                    | 8                                                     | ×     |
| 4                           |        |             | Recibo de mercancias         F. Entrega         Hora (hh.mm.ss)         F. Becepción         I//         Hora (hh.mm.ss)         0.1         I//         Hora (hh.mm.ss)         0.1         I//         Hora (hh.mm.ss)         0.1         I//         Hora (hh.mm.ss)         0.1         I//         Hora (hh.mm.ss)         I//         I//         I//         Hora (hh.mm.ss)         I//         I// |                                                       |       |
|                             | Dato 2 | Dato 3      | EMai<br>Ipo Envio CFDi<br>C En linea C En lote                                                                                                    | Para capturar las fechas<br>relacionadas al Recibo de | CFD - |
| _Integración Contable       |        |             | -Recibo de Mercancias<br>Folio                                                                                                    | botón ""                                              |       |
| K                           | <      |             | N                                                                                                    | R                                                     |       |
| Documentos: 98 E            | DICION | No definido |                                                                                                    |                                                       |       |

Como se mencionó antes, cuando para los productos o servicios facturados correspondan diferentes Números de Contra Recibos, éstos se capturarán en el campo *"ContraRecibo"* que se desplegará en una forma adicional al terminar de capturar la información normal de cada partida.

# 4. Proceso de Prueba y Validación

Para iniciar la fase de pruebas es necesario dar aviso al contacto con Vasconia.

Ekomercio es el encargado de validar la Addenda en la primera fase de pruebas, por lo tanto es necesario enviar el XML de prueba a ellos. En este momento se cuenta como contacto en Ekomercio al Sr. Luis Fernando García, sus datos están en la primera parte de ésta guía.